# **Configure Time of the Day Routing**

# Contents

Introduction Prerequisites Requirements Components Used Background Information Time of the Day Routing: Working Configure Step 1. Create a Time Period for the Time Frame 0800 Hours till 0400 Hours Call On Shift Step 2. Createthe Two Off-Shift Time Periods Step 3. Add the Time Periods to the Time Schedules Step 4. Assign the Time Schedulesto the Respective Partitions Step 5. Create 2 Similar Directory Numbers and Assign One to the Partition On Shift Partition and the Other to the Partition Off Shift Partition Verify Troubleshoot

# Introduction

This document describes the concept and working of Time of the Day routing along with a configuration example.

# Prerequisites

#### Requirements

Cisco recommends that you have knowledge of these topics:

- Basic Call Routing
- Calling Search Space
- Partitions

#### **Components Used**

The information in this document is based on Cisco Unified Communications Manager 11.0.1.21900-11.

The information in this document was created from the devices in a specific lab environment. All of the devices used in this document started with a cleared (default) configuration. If your network is live, ensure that you understand the potential impact of any command.

## **Background Information**

#### Time of the Day Routing: Working

Time Period: Defines a time frame as 24 hours of a day.

This time period can be repeated:

- Every week from a given day to any other day in the week. For example, Monday Friday.
- Every year from a given day in a month to another day in the same or different month. For example, 1 January 4 February.

Time Schedule: This is a collection of one or more time periods.

Partition: A partition comprises of a logical grouping of Directory Numbers (DNs) and route patterns with similar reachability characteristics. The time schedule comprises of one or more time periods assigned to a partition. It defines a time frame when the partition is logically active.

Test Case Scenario:

There is a hotline number 1-800-111-123. Calls to this number between 0800 hours till 1600 hours are to be answered by agents. Beyond these timings the calls are to be sent to Voicemail. The trick here is to have two numbers that are the same, but in different partitions.

1. 1-800-111-123 (hunt pilot number) in partition On-Shift.

2. 1-800-111-123 (simple DN with CFA to voicemail option checked) in partition Off-Shift.

Even though they are the same numbers, they exist in two different partitions of which only one partition is logically active at any given time. This is decided by the time schedule assigned to these partitions.

When the hotline number is called between 0800 hours till 1600 hours, the partition On-Shift is active and thus 1-800-111-123 is a hunt pilot number. For any calls placed outside these timings, the partition Off-Shift is active, and therefore calls can be forwarded to a Voicemail.

The information in this document was created from the devices in a specific lab environment. All of the devices used in this document started with a cleared (default) configuration. If your network is live, make sure that you understand the potential impact of any command.

## Configure

# Step 1. Create a Time Period for the Time Frame 0800 Hours till 0400 Hours Call On\_Shift

1. On the Unified CM Administration section of the web page, navigate to **Call Routing > Class of Control > Time Period**, as shown in this image.

| cisco          | C<br>F | Cisco Un     | nified CM A              | d m<br>ons | inistration<br>Solutions                                                                                                    |
|----------------|--------|--------------|--------------------------|------------|----------------------------------------------------------------------------------------------------|
| System -       | Cal    | Routing +    | Media Resources -        | A          | dvanced Features 👻 Device 👻 Application 👻 User Management 👻 Bulk Administration 👻 Help 👻                                                          |
| la constanti d |        | AAR Group    |                          |            |                                                                                                    |
|                |        | Dial Rules   |                          | •          |                                                                                                    |
| 👩 Th           |        | Route Filter |                          |            | an insufficient number of licenses. Configure additional licenses in your Cisco Prime License                                                     |
| 🥌 pre          |        | Route/Hunt   |                          |            |                                                                                                    |
| 🔔 w/           |        | SIP Route F  | Pattern                  |            | is configured. This is required to recover your system in case of failure.                                                                        |
| _              |        | Class of Co  | ontrol                   | •          | Access List                                                                                                    |
|                |        | Intercom     |                          | •          | Time Period                                                                                                    |
| Cisc           |        | Client Matte | er Codes                 |            | Time Schedule                                                                                                    |
|                |        | Forced Auth  | horization Codes         |            | Partition                                                                                                    |
| System         |        | Emergency    | Location                 | •          | Calling Search Space                                                                                                    |
| VMwan          |        | Translation  | Pattern                  |            | pn(K) CPU E7- 2870 @ 2.40GHz, disk 1: 110Gbytes, 6144Mbytes RAM, Partitions aligned                                                               |
|                |        | Call Park    |                          |            |                                                                                                    |
|                |        | Directed Ca  | ill Park                 |            |                                                                                                    |
| User admin     |        | Call Pickup  | Group                    |            | April 24, 2016 6:57:28 PM IST, to node 10.106.106.200, from 10.65.51.182 using HTTPS                                                              |
| Convright @    |        | Directory No | umber                    |            |                                                                                                    |
| All rights res |        | Meet-Me Nu   | umber/Pattern            |            |                                                                                                    |
| This product   |        | Conference   | Now                      |            | pject to United States and local country laws governing import, export, transfer and use. Delivery of Cisco cryptographic products does not imply |
| encryption.    |        | Dial Plan In | staller                  |            | s are responsible for compliance with U.S. and local country laws. By using this product you agree to comply with applicable laws and regulation  |
|                |        | Route Plan   | Report                   |            |                                                                                                    |
| A summary      |        | Transformat  | tion                     | •          | products may be found at our Export Compliance Product Report web site.                                                                           |
| For informat   |        | Mobility     |                          | •          | anager please visit our Unified Communications System Documentation web site.                                                                     |
| For Cisco Te   |        | Logical Part | tition Policy Configurat | ion        | support web site.                                                                                                    |
|                |        | External Ca  | Il Control Profile       |            |                                                                                                    |
|                |        | HTTP Profil  | le                       |            |                                                                                                    |
|                |        | Call Control | I Discovery              | •          |                                                                                                    |
|                |        | Global Dial  | Plan Replication         | •          |                                                                                                    |
| https://10.10  | 06.1   | 06.200/ccm   | admin/timeperiodFin      | dList      | do                                                                                                    |

2. Click **Add New**, and enter the time range for that time period. In this case we select 0800 - 1600 hours, Monday to Friday of each week and choose **Save** as shown in this image.

| cisco       | Cisco<br>For Cisc | o Unific  | fied CM Ad        | ministration        |          |                       |                   |                       |        |      |
|-------------|-------------------|-----------|-------------------|---------------------|----------|-----------------------|-------------------|-----------------------|--------|------|
| System - C  | all Routin        | g 👻 N     | Media Resources 👻 | Advanced Features 👻 | Device + | Application $\bullet$ | User Management 👻 | Bulk Administration 👻 | Help 👻 |      |
| Time Period | d Config          | uration   | n                 |                     |          |                       |                   |                       |        |      |
| Save        |                   |           |                   |                     |          |                       |                   |                       |        |      |
| Status      |                   |           |                   |                     |          |                       |                   |                       |        | <br> |
| 1 Status:   | Ready             |           |                   |                     |          |                       |                   |                       |        |      |
| Time Period | d Inforn          | nation -  |                   |                     |          |                       |                   |                       |        |      |
| Name*       |                   | On_Shi    | ft                |                     |          |                       |                   |                       |        |      |
| Description |                   | On shift  | t Time Period     |                     |          |                       |                   |                       |        |      |
| Time Of Day | Start*            | 08:00     |                   |                     |          |                       |                   |                       |        |      |
| Time of Day | End               | 16:00     |                   |                     | 0        |                       |                   |                       |        |      |
| Repeat Even | y 😦 We            | ek from   | None              |                     |          | o through             | Fri               |                       |        |      |
|             | un                | til       | None              |                     |          | 0                     | None              |                       | 0      |      |
|             | Clear             | Repeat    |                   |                     |          |                       |                   |                       |        |      |
| Save        | icates rec        | quired it | em.               |                     |          |                       |                   |                       |        |      |

### Step 2. Create the Two Off-Shift Time Periods

One from 0000 hours till 0800 hours. The other from 1600 hours till 2400 hours.

1. On the Unified CM Administration section of the web page, navigate to **Call Routing > Class of Control > Time Period** as shown in this image.

| cisco                        | Cisco<br>For Cisco | Unified CM Ad                  | mi<br>s Se | nistration<br><sub>olutions</sub>                                                                                                    |
|------------------------------|--------------------|--------------------------------|------------|----------------------------------------------------------------------------------------------------|
| System -                     | Call Routing       | ✓ Media Resources ✓            | Adv        | anced Features 👻 Device 👻 Application 👻 User Management 👻 Bulk Administration 👻 Help 👻                                                          |
| la constanti d               | AAR Gr             | oup                            | ٦          |                                                                                                    |
|                              | Dial Ru            | les                            | ۰ľ         |                                                                                                    |
| 👩 Th                         | Route F            | liter                          | a          | in insufficient number of licenses. Configure additional licenses in your Cisco Prime License                                                   |
| - pre                        | Route/H            | lunt                           | •          |                                                                                                    |
| 🔔 w/                         | SIP Ro             | ute Pattern                    | - je       | s configured. This is required to recover your system in case of failure.                                                                       |
| _                            | Class o            | f Control                      | •          | Access List                                                                                                    |
|                              | Intercor           | n                              | ۰I         | Time Period                                                                                                    |
| Cisc                         | Client N           | fatter Codes                   |            | Time Schedule                                                                                                    |
| Sustem                       | Forced             | Authorization Codes            |            | Partition                                                                                                    |
| System                       | Emerge             | ncy Location                   | •          | Calling Search Space                                                                                                    |
| VMwan                        | Transla            | tion Pattern                   | P          | n(R) CPU E7- 2870 @ 2.40GHz, disk 1: 110Gbytes, 6144Mbytes RAM, Partitions aligned                                                              |
|                              | Call Par           | rk                             |            |                                                                                                    |
|                              | Directer           | d Call Park                    | 1          |                                                                                                    |
| User admin                   | Call Pic           | kup Group                      | 1          | pril 24, 2016 6:57:28 PM IST, to node 10.106.106.200, from 10.65.51.182 using HTTPS                                                             |
| Copyright ©                  | Director           | ry Number                      |            |                                                                                                    |
| All rights res               | Meet-M             | e Number/Pattern               |            |                                                                                                    |
| This product                 | Confere            | ince Now                       | - pt       | ect to United States and local country laws governing import, export, transfer and use. Delivery of Cisco cryptographic products does not imply |
| encryption. 1<br>product imm | Dial Pla           | n Installer                    | ľ          | are responsible for compliance with U.S. and local country laws. By using this product you agree to comply with applicable laws and regulation  |
| A summary                    | Route F            | Plan Report                    | 1          | products may be found at our Export Compliance Product Report web site.                                                                         |
|                              | Transfo            | rmation                        | ۱          |                                                                                                    |
| For informat                 | Mobility           |                                | •  °       | nager please visit our <u>Unified Communications System Documentation</u> web site.                                                             |
| For Cisco Te                 | Logical            | Partition Policy Configuration | 1          | <u>ipport</u> web site.                                                                                                    |
|                              | Externa            | I Call Control Profile         |            |                                                                                                    |
|                              | HTTP P             | Profile                        |            |                                                                                                    |
|                              | Call Co            | ntrol Discovery                | <b>۱</b>   |                                                                                                    |
| l                            | Global             | Dial Plan Replication          | •          |                                                                                                    |
| https://10.10                | 06.106.200/        | ccmadmin/timeperiodFindLi      | ist.d      | 0                                                                                                    |

2. Click Add New, and enter the time range for Off Shift Time Period period. In this case, you select 0000
- 0800 hours, Monday to Friday of each week, and choose Save as shown in this image.

| cisco      | Cisc<br>For Cis | o Unified   | ied CM Ad       | ministration        |          |                       |                   |                       |        |  |
|------------|-----------------|-------------|-----------------|---------------------|----------|-----------------------|-------------------|-----------------------|--------|--|
| System +   | Call Routi      | ng 👻 Me     | dia Resources 👻 | Advanced Features 👻 | Device 👻 | Application $\bullet$ | User Management 👻 | Bulk Administration 👻 | Help 👻 |  |
| Time Peri  | iod Config      | guration    |                 |                     |          |                       |                   |                       |        |  |
| Save       |                 |             |                 |                     |          |                       |                   |                       |        |  |
| C1-1-1-    |                 |             |                 |                     |          |                       |                   |                       |        |  |
| Status-    | us: Ready       |             |                 |                     |          |                       |                   |                       |        |  |
| Time Per   | riod Infor      | mation —    |                 |                     |          |                       |                   |                       |        |  |
| Name*      |                 | Off_Shift   | _1              |                     |          |                       |                   |                       |        |  |
| Descriptio | on              | Off Shift   | Time Period 1   |                     |          |                       |                   |                       |        |  |
| Time Of D  | Day Start*      | 00:00       |                 |                     | 0        |                       |                   |                       |        |  |
| Time of D  | ay End*         | 08:00       |                 |                     | 0        |                       |                   |                       |        |  |
| Repeat Ev  | very 💿 W        | eek from    | Mon             |                     |          | ᅌ through             | Fri               |                       | ٥      |  |
|            | Ye              | ear on      | None            |                     |          | 0                     | None              |                       | 0      |  |
|            | u               | ntil        | None            |                     |          | 0                     | None              |                       | 0      |  |
|            | Clea            | r Repeat    |                 |                     |          |                       |                   |                       |        |  |
| Save       |                 |             |                 |                     |          |                       |                   |                       |        |  |
|            |                 |             |                 |                     |          |                       |                   |                       |        |  |
| (i) *- ir  | ndicates re     | quired iter | m.              |                     |          |                       |                   |                       |        |  |
| <u> </u>   |                 |             |                 |                     |          |                       |                   |                       |        |  |
|            |                 |             |                 |                     |          |                       |                   |                       |        |  |
|            |                 |             |                 |                     |          |                       |                   |                       |        |  |
|            |                 |             |                 |                     |          |                       |                   |                       |        |  |
|            |                 |             |                 |                     |          |                       |                   |                       |        |  |
|            |                 |             |                 |                     |          |                       |                   |                       |        |  |
|            |                 |             |                 |                     |          |                       |                   |                       |        |  |

3. Similarly, create another time period from 1600 hours till 2400 hours. This time period is called Off\_Shift\_2 as shown in this image.

| cisco              | Cisco<br>For Cisco | Unified           | ied CM Ad       | ministration        |            |               |                   |                     |        |  |   |
|--------------------|--------------------|-------------------|-----------------|---------------------|------------|---------------|-------------------|---------------------|--------|--|---|
| System -           | Call Routing       | ; <del>v</del> Me | dia Resources 👻 | Advanced Features 👻 | Device - A | Application + | User Management 👻 | Bulk Administration | Help ▼ |  | ļ |
| Time Perio         | d Configu          | ration            |                 |                     |            |               |                   |                     |        |  |   |
| Save               |                    |                   |                 |                     |            |               |                   |                     |        |  | l |
| Status<br>i Status | s: Ready           |                   |                 |                     |            |               |                   |                     |        |  |   |
| Time Perio         | od Inform          | ation —           |                 |                     |            |               |                   |                     |        |  |   |
| Name*              | 0                  | Off_Shift         | _2              |                     |            |               |                   |                     |        |  |   |
| Description        | 1                  | Off Shift         | Time Period 2   |                     |            |               |                   |                     |        |  |   |
| Time Of Da         | ay Start*          | 16:00             |                 |                     |            |               |                   |                     |        |  |   |
| Repeat Eve         | iy End             | 24:00             | Man             |                     | <u> </u>   | through       | 54                |                     |        |  |   |
| Repeat Eve         | sry 😏 we<br>🗌 Yea  | ek irom           | None            |                     |            | o unough      | None              |                     | 0      |  |   |
|                    | unt                | il i              | None            |                     |            | 0             | None              |                     | 0      |  |   |
|                    | Clear              | Repeat            |                 |                     |            |               |                   |                     |        |  |   |
| Save               | dicates req        | uired iter        | m.              |                     |            |               |                   |                     |        |  |   |

### Step 3. Add the Time Periods to the Time Schedules

1. On the Unified CM Administration section of the web page, navigate to **Call Routing > Class of Control > Time Schedule** as shown in this image.

| cisco      | Cisco Unified CM Adm<br>For Cisco Unified Communications | inistration<br>Solutions                 |                                                |             |
|------------|----------------------------------------------------------|------------------------------------------|------------------------------------------------|-------------|
| System +   | Call Routing 👻 Media Resources 👻 Ad                      | vanced Features - Device - Application - | User Management 👻 Bulk Administration 👻 Help 👻 |             |
| Find and I | AAR Group                                                |                                          |                                                |             |
| 👍 Add N    | Dial Rules >                                             | Delete Selected                          |                                                |             |
| -          | Route/Hunt                                               |                                          |                                                |             |
| -Status -  | SIP Route Pattern                                        |                                          |                                                |             |
| 1 rec      | Class of Control                                         | Access List                              |                                                |             |
|            | Intercom •                                               | Time Period                              |                                                |             |
| Time Sc    | Client Matter Codes                                      | Time Schedule                            |                                                |             |
| Find Time  | Forced Authorization Codes                               | Partition                                | d Clear Filter 🜵 👄                             |             |
|            | Emergency Location (ELIN) Groups                         | Calling Search Space                     |                                                | Description |
|            | Translation Pattern                                      |                                          | Applies to all days and times                  |             |
|            | Call Park                                                |                                          |                                                |             |
| Add Nev    | Directed Call Park                                       | cted                                     |                                                |             |
|            | Call Pickup Group                                        |                                          |                                                |             |
|            | Directory Number                                         |                                          |                                                |             |
|            | Meet-Me Number/Pattern                                   |                                          |                                                |             |
|            | Conference Now                                           |                                          |                                                |             |
|            | Dial Plan Installer                                      |                                          |                                                |             |
|            | Route Plan Report                                        |                                          |                                                |             |
|            | Transformation •                                         |                                          |                                                |             |
|            | Mobility •                                               |                                          |                                                |             |
|            | Logical Partition Policy Configuration                   |                                          |                                                |             |
|            | External Call Control Profile                            |                                          |                                                |             |
|            | HTTP Profile                                             |                                          |                                                |             |
|            | Call Control Discovery                                   |                                          |                                                |             |
|            | Global Dial Plan Replication                             |                                          |                                                |             |
|            |                                                          |                                          |                                                |             |
|            |                                                          |                                          |                                                |             |

2. Click Add New, and create a new Time Schedule On-Shift as shown in this image.

| cisco        | Cisco Unified CM Administration<br>For Cisco Unified Communications Solutions |                                                                |
|--------------|-------------------------------------------------------------------------------|----------------------------------------------------------------|
| System +     | Call Routing • Media Resources • Advanced Features • Device                   | v Application v User Management v Bulk Administration v Help v |
| Time Schee   | dule Configuration                                                            |                                                                |
| Save         | 🗙 Delete 🗋 Copy 🕂 Add New                                                     |                                                                |
| - Status     |                                                                               |                                                                |
| (i) Add si   | uccessful                                                                     |                                                                |
| Time Sche    | edule Information                                                             |                                                                |
| Name*        | On Shift                                                                      |                                                                |
| Description  | On Shift Time Schedule                                                        |                                                                |
| - Time Peris | od Information                                                                |                                                                |
| Available T  | Time Periods All the time<br>Off_Shift_1<br>Off_Shift_2<br>On_Shift           |                                                                |
|              | **                                                                            |                                                                |
| Selected Ti  | ime Periods                                                                   | _ <b>X</b>                                                     |
| [ .          | Delate Come Add New                                                           |                                                                |
| (i) *- ind   | dicates required item.                                                        |                                                                |

3. The time period On\_Shift is added to the time schedule as shown in this image.

| cisco      | Cisco For Cisco | Unified CM Ad                              | dministration<br>ons Solutions |          |               |                   |                     |      |      |  |
|------------|-----------------|--------------------------------------------|--------------------------------|----------|---------------|-------------------|---------------------|------|------|--|
| System +   | Call Routing    | Media Resources +                          | Advanced Features +            | Device + | Application + | User Management • | Bulk Administration |      |      |  |
| Time Sche  | edule Config    | uration                                    |                                |          |               |                   |                     |      |      |  |
| Save       | X Delete        | Copy 🔂 Add                                 | New                            |          |               |                   |                     |      |      |  |
| Status -   |                 |                                            |                                |          |               |                   |                     | <br> | <br> |  |
| Add :      | successful      |                                            |                                |          |               |                   |                     |      |      |  |
| Time Sch   | edule Inform    | nation                                     |                                |          |               |                   |                     |      |      |  |
| Name*      | On Shift        |                                            |                                |          |               |                   |                     |      |      |  |
| Descriptio | n On Shift Ti   | me Schedule                                |                                |          |               |                   |                     |      |      |  |
| Time Per   | iod Informa     | tion                                       |                                |          |               |                   |                     |      |      |  |
| Available  | Time Periods    | All the time<br>Off_Shift_1<br>Off_Shift_2 |                                | ÷        |               |                   |                     |      |      |  |
|            |                 | **                                         |                                |          |               |                   |                     |      |      |  |
| Selected 1 | Time Periods    | On_Shift                                   |                                | * *      | ×             |                   |                     |      |      |  |
| Save       | Delete          | Add New                                    |                                |          |               |                   |                     |      |      |  |
| () *- in   | dicates requi   | red item.                                  |                                |          |               |                   |                     |      |      |  |
|            |                 |                                            |                                |          |               |                   |                     |      |      |  |
|            |                 |                                            |                                |          |               |                   |                     |      |      |  |
|            |                 |                                            |                                |          |               |                   |                     |      |      |  |
|            |                 |                                            |                                |          |               |                   |                     |      |      |  |

4. Similarly, create another Time Schedule Off\_Shift and add the two time periods Off\_Shift\_1 and Off\_shift\_2 as shown in this image.

| cisco      | Cisco For Cisco | Unified CM A               | dministration       |          |               |                   |                       |        |      |      |
|------------|-----------------|----------------------------|---------------------|----------|---------------|-------------------|-----------------------|--------|------|------|
| System +   | Call Routing    | Media Resources            | Advanced Features + | Device - | Application + | User Management 👻 | Bulk Administration • | Help + |      |      |
| Time Scho  | edule Config    | uration                    |                     |          |               |                   |                       |        |      |      |
| Save       | X Delete        | Copy 🔂 Adi                 | d New               |          |               |                   |                       |        |      |      |
| Status -   |                 |                            |                     |          |               |                   |                       |        |      |      |
| (i) Upda   | te successful   |                            |                     |          |               |                   |                       |        |      |      |
| Time Sch   | edule Infor     | mation                     |                     |          |               |                   |                       |        | <br> | <br> |
| Name*      | Off Shift       |                            |                     |          |               |                   |                       |        |      |      |
| Descriptio | off Shift Ti    | me Schedule                |                     |          |               |                   |                       |        |      |      |
| Time Per   | iod Informa     | tion                       |                     |          |               |                   |                       |        |      |      |
| Available  | Time Periods    | All the time<br>On_Shift   |                     | Å        |               |                   |                       |        |      |      |
|            |                 | **                         |                     |          |               |                   |                       |        |      |      |
| Selected   | Time Periods    | Off_Shift_1<br>Off_Shift_2 |                     | ÷        | X             |                   |                       |        |      |      |
| Save       | Delete          | Add New                    |                     |          |               |                   |                       |        |      |      |
| (j) •.,    | ndicates requi  | red item.                  |                     |          |               |                   |                       |        |      |      |
|            |                 |                            |                     |          |               |                   |                       |        |      |      |
|            |                 |                            |                     |          |               |                   |                       |        |      |      |
|            |                 |                            |                     |          |               |                   |                       |        |      |      |
|            |                 |                            |                     |          |               |                   |                       |        |      |      |
|            |                 |                            |                     |          |               |                   |                       |        |      |      |

### Step 4. Assign the Time Schedules to the Respective Partitions

1. Assign the On-Shift Time Schedule to the partition On\_Shift\_Partition as shown in this image.

| cisco       | Cisco Unified CM Administration<br>For Cisco Unified Communications Solutions |                                                              |
|-------------|-------------------------------------------------------------------------------|--------------------------------------------------------------|
| System +    | Call Routing • Media Resources • Advanced Features • Device •                 | Application + User Management + Bulk Administration + Help + |
| Partition C | onfiguration                                                                  |                                                              |
| Save        | 🗙 Delete   🍟 Reset 🛛 🖉 Apply Config 👍 Add New                                 |                                                              |
| Status -    | :: Ready                                                                      |                                                              |
| Partition I | information                                                                   |                                                              |
| Name*       | On_Shift_Partition                                                            |                                                              |
| Description | On_Shift_Partition                                                            | ]                                                            |
| Time Scheo  | dule On Shift                                                                 |                                                              |
| Time Zone   | Originating Device     Specific Time Zone (GMT) Etc/GMT                       | <b>*</b>                                                     |
|             |                                                                               |                                                              |
| Save        | Delete Reset Apply Config Add New                                             |                                                              |
| (i) *- ind  | licates required item.                                                        |                                                              |

2. Assign the Off-Shift Time Schedule to the partition Off\_Shift\_Partition as shown in this image.

| cisco F            | Cisco Unified CM Administration                          |                                                              |
|--------------------|----------------------------------------------------------|--------------------------------------------------------------|
| System - Cal       | Routing • Media Resources • Advanced Features • Device • | Application • User Management • Bulk Administration • Help • |
| Partition Con      | figuration                                               |                                                              |
| 📊 Save 🎽           | 🕻 Delete 🏠 Reset 🧷 Apply Config 🚽 Add New                |                                                              |
| Status<br>Update s | uccessful                                                |                                                              |
| Partition Infe     | ormation                                                 |                                                              |
| Name*              | Off_Shift_Partition                                      |                                                              |
| Description        | Off_Shift_Partition                                      |                                                              |
| Time Schedule      | e Off Shift                                              |                                                              |
| Time Zone          | Originating Device                                       |                                                              |
|                    | Specific Time Zone (GMT) Etc/GMT                         |                                                              |
| Save Del           | lete Reset Apply Config Add New                          |                                                              |

Step 5. Create 2 Similar Directory Numbers and Assign One to the Partition On\_Shift\_ Partition and the Other to the Partition Off\_Shift\_Partition

| CISCO For Cisco       | Unified CM Ac       | dministration       |          |               |                   |                       |        | app      |
|-----------------------|---------------------|---------------------|----------|---------------|-------------------|-----------------------|--------|----------|
| System - Call Routing | ✓ Media Resources ✓ | Advanced Features 👻 | Device - | Application - | User Management 👻 | Bulk Administration 👻 | Help 👻 |          |
| Directory Number C    | onfiguration        |                     |          |               |                   |                       |        |          |
| Save                  |                     |                     |          |               |                   |                       |        |          |
| Status                |                     |                     |          |               |                   |                       |        |          |
| (i) Status: Ready     |                     |                     |          |               |                   |                       |        |          |
| - Directory Number I  | nformation          |                     |          |               |                   |                       |        |          |
| Directory Number*     | 1234                |                     |          | to            |                   |                       |        | Urgent P |
| Route Partition       | Off_Shift_Partition | n                   |          | 0             |                   |                       |        |          |
| Description           | DN active from 0    | 800hrs to 1600hrs   |          |               |                   |                       |        |          |
| Alerting Name         |                     |                     |          |               |                   |                       |        |          |
| ASCII Alerting Name   |                     |                     |          |               |                   |                       |        |          |
| External Call Control | Profile < None >    |                     |          | 0             |                   |                       |        |          |
| Active                |                     |                     |          |               |                   |                       |        |          |
| L                     |                     |                     |          |               |                   |                       |        |          |

| Cisco Un<br>For Cisco Unif     | ified CM Administration               |             |             |                   |                        |        | app    |
|--------------------------------|---------------------------------------|-------------|-------------|-------------------|------------------------|--------|--------|
| System - Call Routing -        | Media Resources - Advanced Features - | Device - Ap | plication 👻 | User Management 👻 | Bulk Administration $$ | Help 👻 |        |
| Directory Number Configuration |                                       |             |             |                   |                        |        |        |
| Save                           |                                       |             |             |                   |                        |        |        |
| - Status                       |                                       |             |             |                   |                        |        |        |
| Status: Ready                  |                                       |             |             |                   |                        |        |        |
| Directory Number Inform        | nation                                |             |             |                   |                        |        |        |
| Directory Number*              | 1234                                  |             | to          |                   |                        |        | Urgent |
| Route Partition                | On_Shift_Partition                    | 0           |             |                   |                        |        |        |
| Description                    | DN active from 0800hrs to 1600hrs     |             |             |                   |                        |        |        |
| Alerting Name                  |                                       |             |             |                   |                        |        |        |
| ASCII Alerting Name            |                                       |             |             |                   |                        |        |        |
| External Call Control Profile  | < None >                              | 0           |             |                   |                        |        |        |
| 🗹 Active                       |                                       |             |             |                   |                        |        |        |
| L                              |                                       |             |             |                   |                        |        |        |

# Verify

During 0800 -1600 hours, the Call can hit the DN 1234 in the On\_Shift\_Partition, that can be the DN of a Phone. At other times, the call can hit the DN 1234 in the Off\_Shift\_Partition, which can either point to Voice Mail, or a Translation Pattern to point the Call to a Front Desk agent number.

## Troubleshoot

There is currently no specific troubleshooting information available for this configuration.